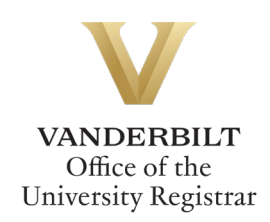

# YES User Guide: Course Withdrawal

Undergraduate students can utilize the Course Withdrawal form to withdraw from classes during the withdrawal period (after the end of the Open Enrollment period in YES, and extending to the withdrawal deadline—please see the <u>Undergraduate Academic Calendar</u> for specific dates). The course withdrawal form is available through the YES suite of applications.

## Contents

| Navigating to Course Withdrawal | . 2 |
|---------------------------------|-----|
| Completing the Form             | . 3 |
| Approval Process                | .6  |
| Requests Sent Back              | .6  |
| Notifications                   | .7  |

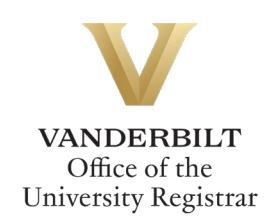

## Navigating to Course Withdrawal

1. On the student landing page, click **Course Withdrawal**. The Course Withdrawal application is only available if you have courses eligible for withdrawal.

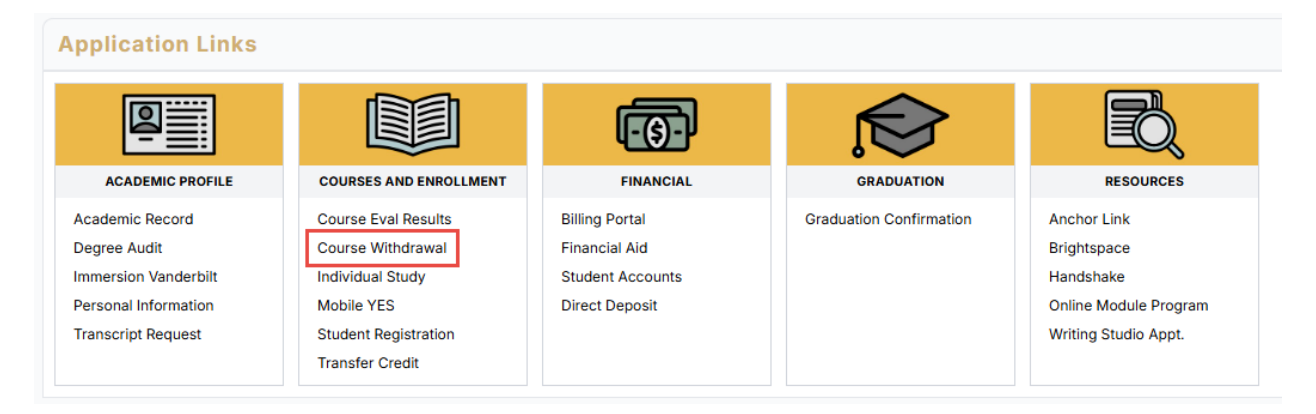

2. The Course Withdrawal form will open. Student EMPLID, VUnetID, First Name, Last Name, and Current Class all will pre-populate.

|                            |          | VANDEI<br>UNIVEF | RBILT<br>RSITY |                     |         |
|----------------------------|----------|------------------|----------------|---------------------|---------|
|                            | Cou      | ırse Witho       | drawal         |                     |         |
| Student Inf                | ormation |                  |                |                     | Actions |
| Student<br>EMPLID *<br>000 | VUnetID  | First Name       | Last Name      | Current Class<br>FR | Submit  |

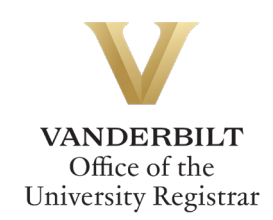

# **Completing the Form**

1. Select your home school from the drop-down menu.

| Student Inf                            | ormation               |            |           |                     |                   |
|----------------------------------------|------------------------|------------|-----------|---------------------|-------------------|
| Student<br>EMPLID *<br>000             | VUnetID                | First Name | Last Name | Current Class<br>FR | Actions<br>Submit |
| Select your ho                         | me school: *           |            |           |                     | Discard           |
| Blair School of M<br>College of Arts 8 | Music (h)<br>& Science |            |           |                     |                   |
| Divinity School<br>Graduate Schoo      | I                      |            |           |                     |                   |
| Law School                             |                        |            |           |                     |                   |
| Owen Graduate                          | School of Managemer    | ht         |           |                     |                   |

2. Select your adviser from the drop-down menu.

| Adviser |    |
|---------|----|
|         | \$ |
| Ċ       |    |

3. Select the course from which you wish to withdraw from the drop-down menu. Only courses eligible for withdrawal will be listed.

| Only courses eligit      | ble for withdrawal this term are listed below. Please contact your school's Office of |
|--------------------------|---------------------------------------------------------------------------------------|
| Academic Service         | s ( <u>https://registrar.vanderbilt.edu/registration/school-contacts.php</u> ) or     |
| <u>registrar@vanderb</u> | <u>ilit.edu</u> if you have questions or need additional information.                 |
|                          |                                                                                       |
| Select the cours         | e you wish to drop: *                                                                 |
|                          | \$                                                                                    |
|                          | -                                                                                     |

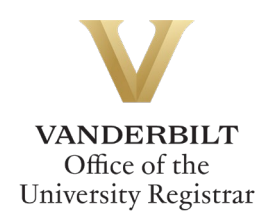

4. Answer each of the four questions.

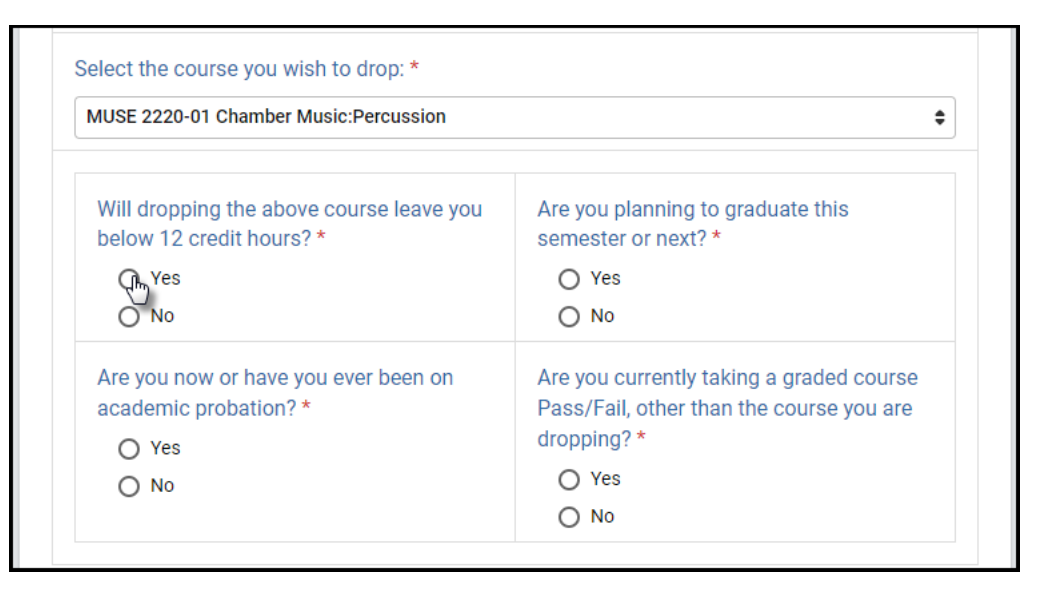

5. Please be advised that withdrawing from a course can affect billing, financial aid, immigration status, and/or athletic eligibility. Contact information is provided.

Please be advised that withdrawing from a course could have implications for billing, financial aid, immigration status, and/or athletic eligibility. Please contact the following office(s) with questions: Office of Student Accounts: 615-322-6693 Office of Student Financial Aid and Scholarships: 615-322-3591 International Student and Scholar Services: 615-322-2753 Athletics Student Services: 615-343-0444

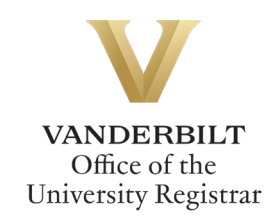

6. Sign the form.

| Student Signature * |                  |  |
|---------------------|------------------|--|
|                     | ✓ Sign this form |  |

Options for signing include Type, Draw, or Image Upload. Click Save when complete.

| Add Signature |                 | $\times$ |
|---------------|-----------------|----------|
| (             | Type Draw Image |          |
| Type your r   | name            |          |
|               | Cancel          |          |

7. Click Submit to submit the request for approval(s).

|                                                                                                    |                                                                                                    | Submit  |
|----------------------------------------------------------------------------------------------------|----------------------------------------------------------------------------------------------------|---------|
| Will dropping the above course leave you below 12 credit hours? *                                                                                                    | Are you planning to graduate this semester or next? *                                                                                       | Save    |
| Yes                                                                                                    | O Yes                                                                                                    | Discard |
| O No                                                                                                    | No                                                                                                    | Dioouru |
| Are you now or have you ever been on academic probation? *                                                                                                    | Are you currently taking a graded course<br>Pass/Fail, other than the course you are<br>dropping? *                                         |         |
|                                                                                                    | <ul> <li>No</li> </ul>                                                                                                    |         |
| Please be advised that withdrawing from a course on migration status, and/or athletic eligibility. Pleas                                                                                                    | could have implications for billing, financial aid,<br>e contact the following office(s) with questions:                                    |         |
| Please be advised that withdrawing from a course of<br>mmigration status, and/or athletic eligibility. Pleas<br>Office of Student Accounts: 615-322-6693<br>Office of Student Financial Aid and Scholarships: 6<br>International Student and Scholar Services: 615-32<br>Whletics Student Services: 615-343-0444                       | could have implications for billing, financial aid,<br>e contact the following office(s) with questions:<br>15-322-3591<br>2-2753           |         |
| Please be advised that withdrawing from a course of<br>mmigration status, and/or athletic eligibility. Pleas<br>office of Student Accounts: 615-322-6693<br>office of Student Financial Aid and Scholarships: 6<br>nternational Student and Scholar Services: 615-32<br>thletics Student Services: 615-343-0444<br>Student Signature * | could have implications for billing, financial aid,<br>e contact the following office(s) with questions:<br>15-322-3591<br>2-2753           |         |
| Please be advised that withdrawing from a course of<br>mmigration status, and/or athletic eligibility. Pleas<br>office of Student Accounts: 615-322-6693<br>office of Student Financial Aid and Scholarships: 6<br>nternational Student and Scholar Services: 615-32<br>thletics Student Services: 615-343-0444<br>Student Signature * | could have implications for billing, financial aid,<br>e contact the following office(s) with questions:<br>15-322-3591<br>2-2753<br>Remove |         |

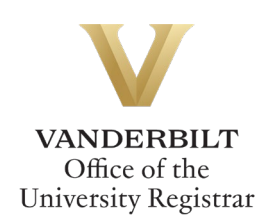

#### **Approval Process**

Requests for course withdrawal will route to the following for review and approval:

- The adviser listed on your withdrawal form
- Your school's Office of Academic Services
- In certain instances, your school's associate dean

Withdrawal requests will not be processed until all approvals have been finalized. Requests for which approvals have not been finalized within seven days will be canceled.

\*\*Important note: Until your request has been approved and processed, you will remain enrolled in the course.\*\*

#### **Requests Sent Back**

At any point in the process, an approver may send the form back to you for updates (for example, if you answered one of the four questions incorrectly). If a request is sent back to you, you will receive an automated email message from the workflow system. Click View Item to access the form and make any necessary changes.

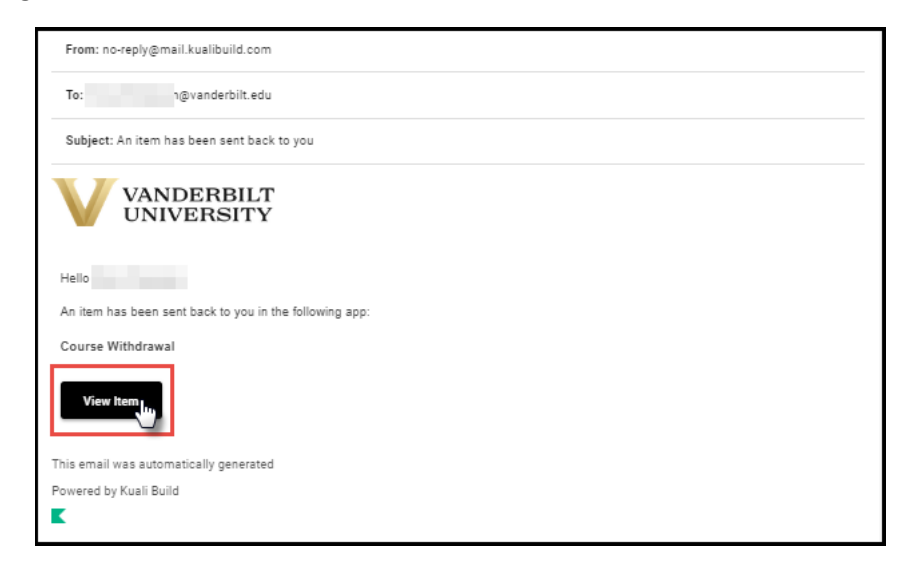

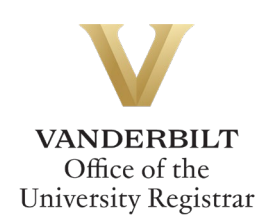

#### Notifications

Notifications about the course withdrawal process will be sent as follows:

- You will receive email notification when you submit the request.
- You will receive email notification if your request is denied for any reason by your adviser, your school's Office of Academic Services, or your school's Dean's Office.
- You will receive email notification if your request is sent back to you for any reason by your adviser, your school's Office of Academic Services, or your school's Dean's Office.
- You will receive email notification if your request is canceled (if it has not been fully approved and finalized within seven days).
- You, your adviser, and the course instructor will receive email notification if your request is approved, once the withdrawal has been processed.
- For international students and/or student-athletes, email notification will be sent to the Office of International Student and Scholar Services and/or the Athletics Student Services Center.

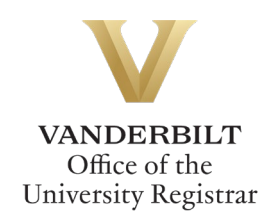